敬愛的家長您們好:

為推動本校教務文件數位化目標,自111 學年度第1 學期起將 不再寄發紙本學期成績單,本校學生可於**每次段考一周後**,至校網 首頁「**高中成績系統(學生入口)」**連結查詢,請多加利用。

- ★ 查詢學生個人成績之流程:
- 1. 先進入學校首頁,網址: https://www.yfms.tyc.edu.tw/
- 2. 點擊" 公務系統"(下拉式選單)

3. 點擊"高中成績系統(學生入口)"進入查詢介面

4. (1)[帳號] 輸入學生學號

(2)[密碼] 輸入學生之身分證字號(英文大寫)

- 左列主選單點擊"學期考查成績"→最上面一列即可查詢學生的 每次月考成績
- 6. 左列主選單點擊" 歷年學期成績"→最上面一列即可查詢學生的
  各年級學期成績

永豐高中教務處註冊組敬上

圖示、步驟一

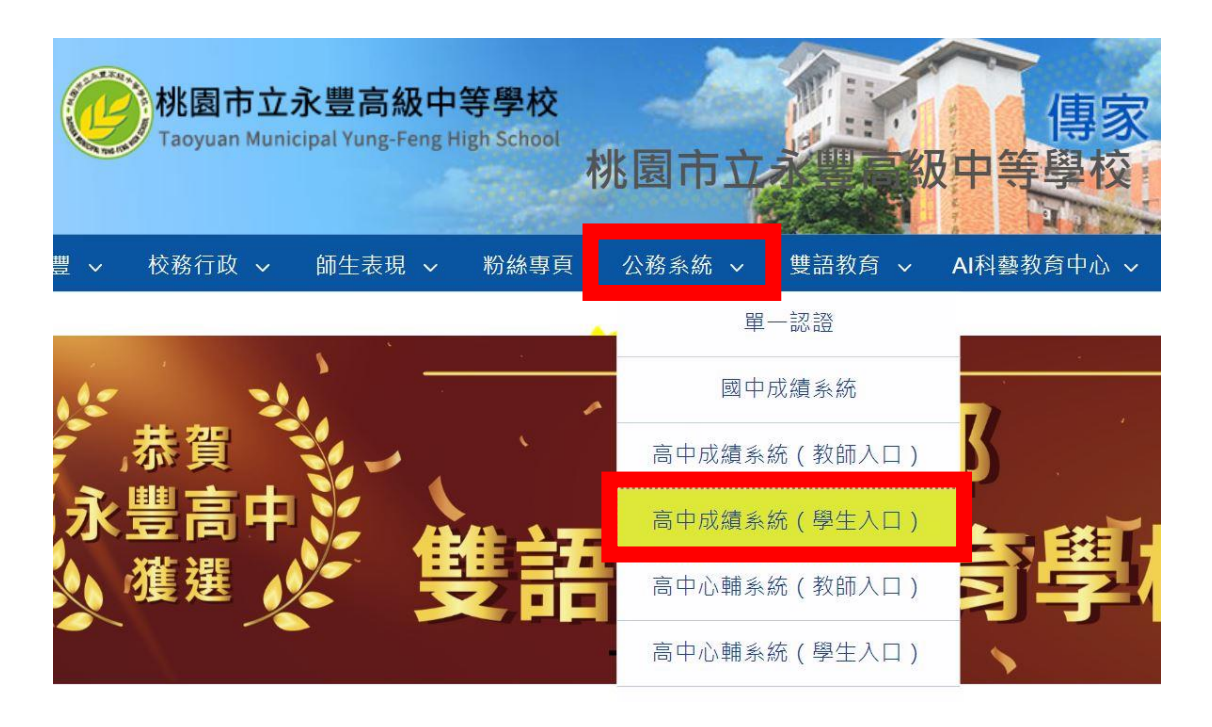

圖示、步驟二

|   | 桃園市立永豐高級中等學校      |
|---|-------------------|
| 2 | Web成績查詢系統         |
|   | <b>帳號</b> [] 學生學號 |
| / | 密碼 學生身分證字號        |
|   | 登入 取消             |

## 圖示、步驟三

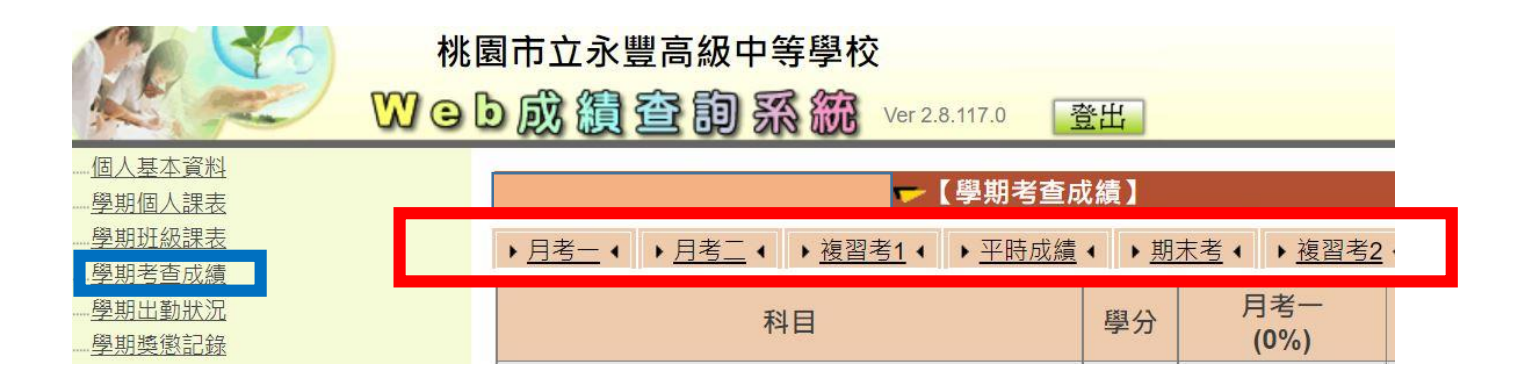

## 圖示、步驟四

| 10 50         | 桃園市立永豐高級中等學校                                |
|---------------|---------------------------------------------|
| N. Z          | ₩ e b 成 續 查 詞 系 統 Ver 2.8.117.0 登出          |
| 個人基本資料        |                                             |
| 學期個人課表        | ─────────────────────────────────────       |
| <u>學期班級課表</u> | ▶ 一年級上學期 ◀ ▶ 一年級下學期 ◀ ▶ 一年級上學期 ◀ ▶ 一年級下學期 ◀ |
| 學期考查成績        |                                             |
| 學期出勤狀況        |                                             |
| 學期獎懲記錄        |                                             |
| 一歷年學期成績       | 導師評語                                        |
| ·····歷年學年成績   | 排名                                          |
| 歷年綜合表現        | (名次 / 人數)                                   |